### **Exercise 5**

#### Using SDMX Converter to retrieve data from a mapped Excel file

In this exercise, you will use Eurostat SDMX Converter and the Global SDG Data Structure Definition to retrieve data from an Excel file. This is the same dataset that was used in the previous exercise, but it has been modified to add SDMX-SDG codes and mappings.

- 1. Open file Exercise 5.xlsx.
- 2. Observe that new columns have been added:
  - Series Code
  - Unit Code
  - Country Code

These columns contain valid series, unit, and reference area codes from the SDG DSD.

- 3. Observe that columns Age and Sex have been updated to use SDG DSD codes. For example:
  - 25+ became Y\_GE25, which is the code for age group "25 years old and over".
  - Female became F, which is the code for sex "Female".
  - **Total** sex became **\_T** ("Total or no breakdown by sex")
- Note that rows where sex was not provided, indicating the data is not broken down by sex, received code \_T ("Total or no breakdown by sex"). Similarly, rows without age received code \_T ("Total or no breakdown by age").
  - Every dimension must receive a valid code, even if it is not used in a particular indicator.
  - By convention, all SDG code lists use value \_T when there is no breakdown by that dimension, whether or not the dimension is applicable. For example, series "Total official flows for water supply and sanitation, by recipient (6.a.1)" will always have value \_T for its Age, Sex, Occupation, and other irrelevant dimensions.
  - By contrast, in some indicators a specific code is expected for Age or Sex. E.g. series "Women in managerial positions (5.5.2)" is expected to have code F in its Sex dimension, while "series Infant mortality rate (3.2.1)" is expected to have value YO ("under 1 year old") in its Age dimension.
- 5. Open the Parameters worksheet and inspect the mappings.

- 6. Note the dimensions and attributes that have a fixed value. Why?
- 7. Note that some columns in the spreadsheet, such as Series or Country, were not mapped. Why not?
- 8. Launch SDMX Converter by clicking on the file Converter.bat in your exercise folder.

9. SDMX Converter opens. On the first screen, you select the input file containing the data (Exercise 5.xlsx), the output file where the SDMX data will be written, and the format of the output file.

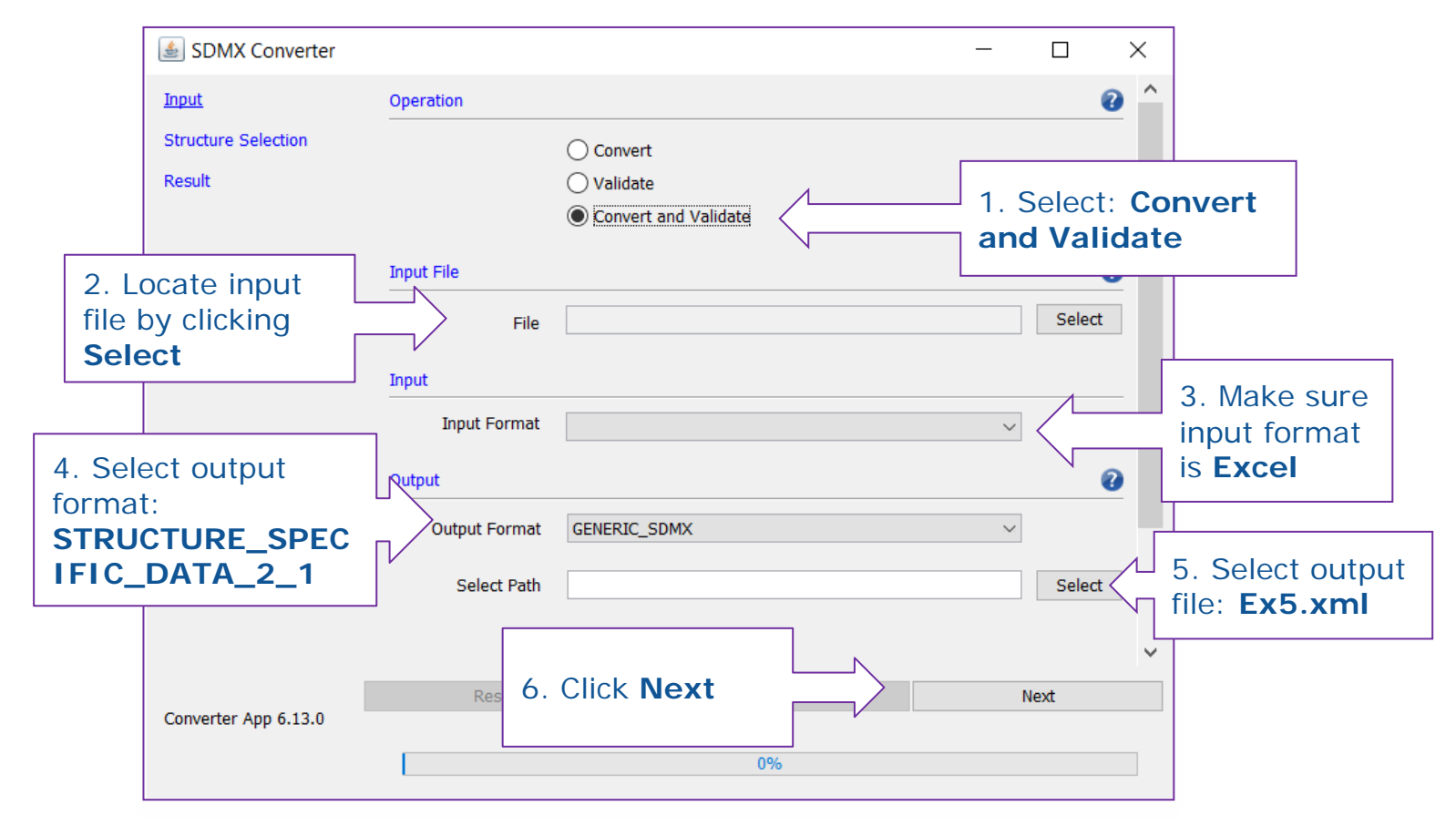

10. On this screen, you load the Data Structure Definition. Once the structure file has been located, you click Detect Structures to identify any DSD(s) contained in the file.

|                                                                                | 🛓 SDMX Converter                                   |                                                  |                       |            | – 🗆 X             |                   |         |  |
|--------------------------------------------------------------------------------|----------------------------------------------------|--------------------------------------------------|-----------------------|------------|-------------------|-------------------|---------|--|
|                                                                                | Input                                              | StructureType                                    |                       |            |                   | 0                 |         |  |
|                                                                                | Structure Selection<br>Csv Input Details<br>Result | ) DSD                                            |                       | O Dataflow | <                 | 7. Select         | : DSD   |  |
|                                                                                |                                                    | Structure File                                   |                       |            |                   | 0                 |         |  |
| 8. Click <b>Select</b><br>and locate the<br>DSD file<br>( <b>SDG_DSD.xml</b> ) |                                                    | Use Registry<br>File<br>Structure Identification |                       |            | Select            | Detect Structures |         |  |
|                                                                                |                                                    | Agency                                           |                       |            | 9. Click <b>D</b> | etect Stru        | uctures |  |
|                                                                                |                                                    | Artefact ID                                      |                       |            |                   | ~                 |         |  |
|                                                                                |                                                    | Artefact Version                                 |                       |            |                   | v                 |         |  |
|                                                                                | Converter App 6.13.0                               | Reset                                            | 10. Click <b>Next</b> |            | Ne                | xt                |         |  |

11. On this screen, you can load an SDMX message header and mapping parameters.Every SDMX message must have a header in a defined format, but it is not used in this exercise.As for parameters, they are contained in the Excel file.

| SDMX Converter                                                                             |                                                                                                    |        |  |  |  |  |  |
|--------------------------------------------------------------------------------------------|----------------------------------------------------------------------------------------------------|--------|--|--|--|--|--|
| Input                                                                                      | Header configuration*                                                                               |        |  |  |  |  |  |
| Structure Selection                                                                        |                                                                                                    |        |  |  |  |  |  |
| Excel Input Details                                                                        | File Select                                                                                         |        |  |  |  |  |  |
| Result                                                                                     | Manual Config 🔲 (the data will be collected in a consecutive screen)                                | Config |  |  |  |  |  |
|                                                                                            | Parameters in external file                                                                         |        |  |  |  |  |  |
|                                                                                            | Parameters in external file (settings for dimensions, attributes distributed over rows and columns) |        |  |  |  |  |  |
|                                                                                            | File Select                                                                                         |        |  |  |  |  |  |
|                                                                                            | Param sheet mapping                                                                                 |        |  |  |  |  |  |
| Map parameter sheets with data sheets (requested when excel contains multiple data sheets) |                                                                                                    |        |  |  |  |  |  |
|                                                                                            | File Select                                                                                         |        |  |  |  |  |  |
|                                                                                            | Manual Config                                                                                       |        |  |  |  |  |  |
| Converter App 6.14.0                                                                       | Reset 12. Click Next Next                                                                           |        |  |  |  |  |  |
|                                                                                            | 50%                                                                                                 |        |  |  |  |  |  |

12. On this screen, you can configure the header. You may wish to update the header fields, or simply leave the defaults because we are not using them.

| 🛓 SDMX Converter    |               |                                |  |  |  |
|---------------------|---------------|--------------------------------|--|--|--|
| Input               | Header        | Header                         |  |  |  |
| Structure Selection |               |                                |  |  |  |
| Excel Input Details | Erase F       | ields Load Default Save Header |  |  |  |
| Excel Header.       |               |                                |  |  |  |
| Result              | Id*           | JD014                          |  |  |  |
|                     | Test          |                                |  |  |  |
|                     | Prepared*     | Sep 11, 2019                   |  |  |  |
|                     | Sender        | Receiver 🔞                     |  |  |  |
|                     | Id*           | BIS Id                         |  |  |  |
|                     | Name          | Name                           |  |  |  |
| Contact Name        |               | Contact Name                   |  |  |  |
|                     | Contact Dept  | Contact Dept                   |  |  |  |
|                     | Contact Role  | Contact Role                   |  |  |  |
|                     | Contact Phone | Contact Phone                  |  |  |  |
|                     | Contact Fax   | Contact Fax                    |  |  |  |
| 0                   | Reset         | 13. Click Next                 |  |  |  |
| Converter App 7.5.3 |               |                                |  |  |  |
|                     |               | 60%                            |  |  |  |

13. If the steps have been completed correctly, data will be retrieved. Click Open Folder, find and open the SDMX file with an XML viewer such as Notepad++, or a browser such as Internet Explorer or Firefox.

| SDMX Converter                             |                          |                     |                       |                 |             |
|--------------------------------------------|--------------------------|---------------------|-----------------------|-----------------|-------------|
| Input                                      | Validation Result: The o | utput file is valid | More Erro             | rs Found: false | 0           |
| Structure Selection<br>Excel Input Details | Error Type               | Message             |                       | En              | ror Details |
| Excel Header                               |                          |                     |                       |                 |             |
| Result                                     |                          |                     |                       |                 |             |
|                                            | Conversion Result:       |                     |                       |                 | 0           |
|                                            | Conversion completed su  | ccessfully          |                       |                 | •           |
|                                            | Open file Open           | folder              | 14. Click <b>Open</b> | Folder          | <b>_</b>    |
|                                            | Reset                    |                     | Previous              | Change I        | nput        |
| Converter App 6.14.0                       |                          |                     |                       |                 |             |
|                                            |                          |                     | 100%                  |                 |             |
|                                            |                          |                     |                       |                 |             |

# **Exercise 6**

# Mapping an Excel file

In this exercise, you will map an Excel spreadsheet with SDG data to the pilot SDG Data Structure Definition and use SDMX Converter to retrieve the data into an SDMX file.

#### 1. Open file Exercise 6.xslx.

- 2. Inspect the data in the file. Note that this is the same dataset as that used in the previous exercise, but the format is different. In this file, the data format is record-based, i.e. each row in the file contains one observation. This is generally easier to map than the time-series format.
- 3. Leave the spreadsheet open and also open the spreadsheet used for the previous exercise, **Exercise 5.xslx**.
- 4. Copy the mappings from Exercise 5 to Exercise 6:
  - Right-click on the spreadsheet **Parameters** and select **Move or Copy...**
  - In the **To book:** dropdown, select **Exercise 6.xslx**.
  - Check Create a copy
  - Click OK.
  - Return to **Exercise 6.xlsx** and ensure that worksheet Parameters has been copied.
- Although the mappings have been copied to the new spreadsheet, they need to be updated because the data is in a different format. Since this is a record-based format, the concepts map to columns not rows. There must be a column with codes for SERIES, REF\_AREA, UNIT\_MEASURE, AGE, and SEX dimension.
  - Open worksheet **Data**.
  - Right-click column Series, click Copy. Right-click the column next to it, select Insert Copied Cells. You should have a copy of the Series column now. Name it Series Code.
  - Repeat the above step for Country, Age, Sex, and name the new columns **Country Code**, **Age Code**, **Sex Code** respectively.
- 6. Working with worksheet **Data**, provide valid codes for series:

Return to spreadsheet **Exercise 5.xlsx**. Identify the code for series **Number of deaths and missing persons attributed to disasters (number)**. Copy the code (**VC\_DSR\_MMHN**).

- Open the spreadsheet Exercise 6.xlsx. Select the column Series Code. Click Ctrl-F.
- The Find and Replace dialog box opens. Click Replace.

- In the Find what: box, paste the series description: Number of deaths and missing persons attributed to disasters (number). In the Replace with: box, paste the series code VC\_DSR\_MMHN. Click Replace All.
- Repeat the above steps for the second series, **Employed population below** international poverty line, by sex and age (%).
- 7. Repeat Step 6 for Country Code, Age Code, and Sex Code, replacing descriptions with valid codes.
  - Ensure that each cell in these columns has a valid code, including cells that are currently empty.
  - Tip: when replacing Sex codes, the order should be Female, then Male and Total; otherwise, be sure to match the letter case when you replace.
- 8. Now, you need to add units, which are currently not on the spreadsheet. Each of the two series in the spreadsheet uses its own unit.
  - Insert an empty column next to Series Code and name it **Unit Code**.
  - Open spreadsheet Exercise 5.xlsx. Find and copy unit code for the first series Number of victims of intentional homicides (number).
  - Paste the code into cells in column **Unit Code** that correspond to the first series.
  - Repeat the steps above for the second series' unit.
- 9. Open the spreadsheet **Parameters**. Examine each mapping and update as necessary.
  - Since the format is record-based, there will be no dimensions that map to rows.
  - For column positions, you can use either letters, as in the spreadsheet (A, B, C,...) or numbers (1, 2, 3, ...).
  - Be sure to map the code columns, not descriptions.
  - Each dimension and mandatory attribute must be mapped!
  - The **TIME\_DETAIL** attribute should be mapped to the same column as the **TIME\_PERIOD** dimension.
- 10. In your **Parameters** worksheet, find **DataStart** with the cell that contains the first observation value. The column should be the one that contains the observation, and the row should be 2 (since the headers are in the first row).
- 11. Update **NumColumns**. Since we only have one observation per row, the value should be 1.
- 12. <u>Save</u> spreadsheet **Exercise 6.xslx** and leave it open.
- 13. Open the manual for Exercise 5. Follow the steps to retrieve the data from the spreadsheet you have mapped.

- On the first screen, choose Input File **Exercise 6.xslx** and use **Ex6.xml** for the output file. The remaining steps are the same as in Exercise 5.
- 14. Open the SDMX file you created with Notepad++ and inspect its contents.